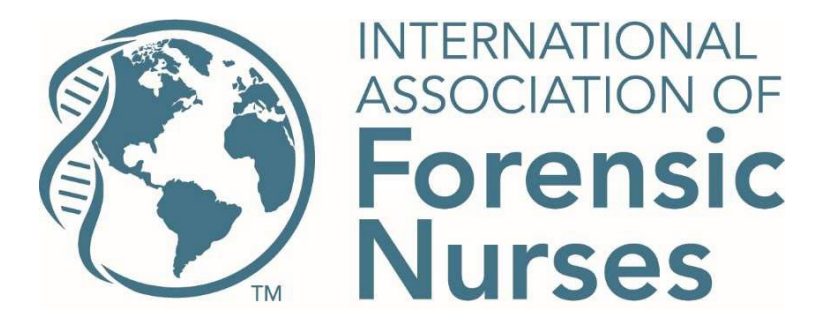

## To access the webinar with CEUs please follow these steps:

- 1. Enter the IAFN LMS site <u>here</u> (https://learn.forensicnurses.org/Catalog/IAFN)
- 2. This will take you to the catalog. If you are not yet logged into your IAFN account, click the teal Login button at the top right to log in.
- 3. Once in your LMS account, click the Archived Webinars block.

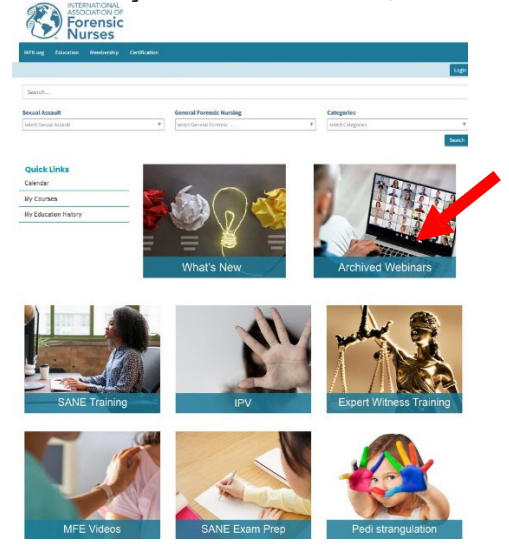

4. You can simply scroll down to find the webinar OR select "sort by" and choose most recent or alphabetic

|                    | trising founder Norderthy                                                                                                    | Cestador    |                                                                                                    |                                                                                                    |
|--------------------|----------------------------------------------------------------------------------------------------|-------------|----------------------------------------------------------------------------------------------------|----------------------------------------------------------------------------------------------------|
| Catalog<br>Catalog | Sector                                                                                                    |             |                                                                                                    | ANN .                                                                                                    |
|                    | sauthershife: [xthathmrvr 0]<br>Frend Sauth<br>[Servicescherack Prime<br>General Research Resing<br>Unterformed April Resing P<br>Cetagoria<br>[Associations, Y] Y | C Research  | Teching all Chairso and Fuch old Problematic Social Delawins<br>에 chairson   #2100milton:<br>************************************ | Entry Concerning (Concerning)<br>Received and (Concerning)<br>Received and (Con |
|                    |                                                                                                    | (C) Forenak | Teamwork Values the Dearn Work How Advacany Benefits the Vation<br>**********************************                             | Fins ->                                                                                                    |

5. Look for the webinar that you just attended with (example – "The Role of the Registered Nurse at the Child Advocacy Center")

6. Click the teal *Free* button to the right of the webinar name.

|            | Search                               |                    | Search                                                                                     |
|------------|--------------------------------------|--------------------|--------------------------------------------------------------------------------------------|
| Courses    | Search Result for: Archived Webinars |                    |                                                                                            |
| lendar     | Sexual Assault                       |                    | Sort By Most Recent 👻                                                                      |
| inscript   | Select Sexual Assault 🔍              |                    |                                                                                            |
|            | General Forensic Nursing             |                    | Working with Children and Youth with Problematic Sexual Behaviors 🛇 🔷 😜                    |
| Invitation | Select General Forensic Nursing      | Forensic           | 1 On-Demand # 1.5 Contect Hours available                                                  |
| lp.        | Categories                           | · Nurses           | ★★★★★ (4) Start →                                                                          |
|            |                                      | Forensic<br>Nurses | Sustaining Your Program Through Development: Development: 301 Tips and Tools for Funding   |
|            |                                      |                    | Teamwork Makes the Dream Work: How Advocacy Benefits the Victim and the Forensic Nurse 🛛 🛇 |
|            |                                      | Forensic           | Con-Domand # 1.3 Controct Hours available                                                  |
|            |                                      | Nurses             |                                                                                            |

7. You will need to go through the purchase process even when the course is free. Click *Add to Cart* and then *Purchase*. The system will cycle through a few screens to bring you to the Checkout page. Click *Review and Confirm Order* at the bottom

|                       |                         |                        |      |      | CA Fight Further (1004) |
|-----------------------|-------------------------|------------------------|------|------|-------------------------|
| Checkout              | t                       |                        |      |      |                         |
| Would you be intere   | sted in making a donat  | ion while you're here? |      |      |                         |
| Yes! I'd like to mail | e a donation along with | this order             |      |      |                         |
| <b>√</b> \$0          | \$5                     | \$10                   | \$25 | \$50 | \$100                   |
| OTHER                 |                         |                        |      |      |                         |
|                       |                         |                        |      |      |                         |

8. The next page is the summary page. Make sure to click the teal PROCESS ORDER button at the bottom.

|                                                                                     |                       | oo na                                                                                                    | ik furbe noos 🔹 |
|-------------------------------------------------------------------------------------|-----------------------|----------------------------------------------------------------------------------------------------|-----------------|
| Checkout                                                                            |                       |                                                                                                    |                 |
| Heads up! Your order is not yet complete! Review the information be<br>your order.  | low and dick the Proc | cess button at the bottom of the screen to                                                                                                    | o complete      |
| ltern                                                                               | Quantity              | Unit Price                                                                                                    | Tota            |
| Online Learning - Working with Children and Youth with Problematic Secual Bohaviors | 1                     | 90.00                                                                                                    | \$0.0           |
|                                                                                     |                       | Subsetal                                                                                                    | \$0.0           |
|                                                                                     |                       | shipping                                                                                                    | 500             |
|                                                                                     |                       | Taxes                                                                                                    | \$0.0           |
|                                                                                     |                       | and Distances in                                                                                                    |                 |
|                                                                                     |                       | and the second second se |                 |
|                                                                                     |                       | Total                                                                                                    | \$0.00          |
| Surgary Mathe                                                                       |                       | Total                                                                                                    | \$0.0           |
| Figment Method                                                                      |                       | Total:                                                                                                    | \$0.0           |

9. You will see a green Success! once completed. Click the Online Learning Center button at the bottom to go back to the webinar.

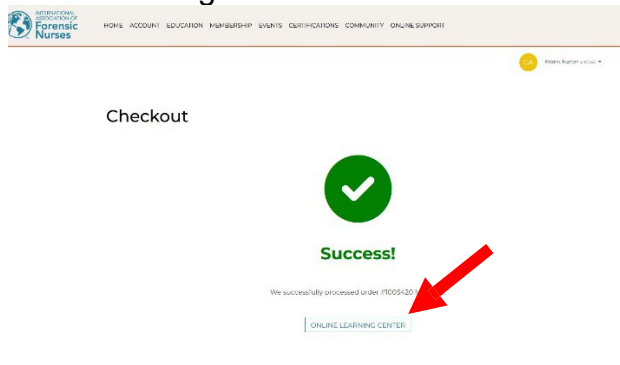

10. You will be brought to the webinar. Click Go to course to begin.

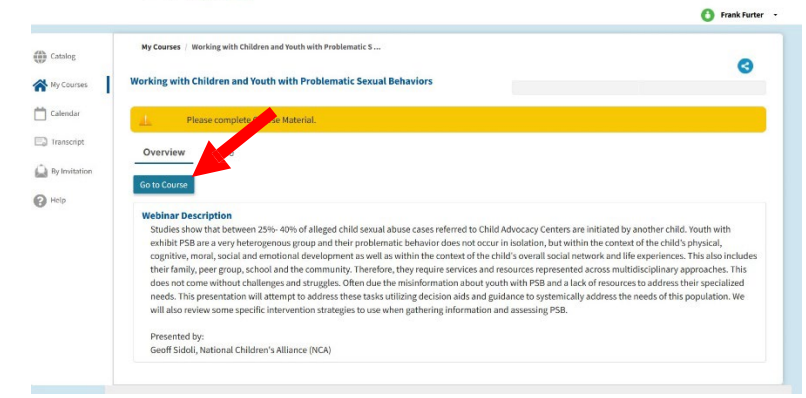

11. Once the webinar has been viewed in its entirety, select *Go To Evaluation* at the top of the screen. Please complete the evaluation only once. Reach out to <u>elearning@forensicnurses.org</u> if you need assistance.

|                 |                                                         |                                    | Back To Course Home                    | Go To Evaluation |
|-----------------|---------------------------------------------------------|------------------------------------|----------------------------------------|------------------|
| You You         | have completed all available course material. Please co | ontinue to evaluation.             |                                        |                  |
|                 |                                                         |                                    |                                        | Request Credi    |
| Course Material |                                                         |                                    |                                        |                  |
|                 | CF                                                      | hildren & Youth with PSB recording |                                        |                  |
| *               | Working With C<br>nd Youth With Probl                   | Children<br>Iematic Sexual         | SAFE<br>The Minute Source for two symp |                  |
|                 | Dellavior                                               |                                    |                                        |                  |
|                 | Denavior                                                |                                    | Se-                                    |                  |
|                 |                                                         | Geoff Sidoli, M                    | ASW, LCSW                              |                  |

12. A pop-up will appear with evaluation instructions. Click the Start button in the bottom right corner.

|                                              | Forensic<br>Nurses                                                                                                    |                      |
|----------------------------------------------|----------------------------------------------------------------------------------------------------|----------------------|
|                                              |                                                                                                    | O Frank Furter -     |
| Catalog                                      | Ny Courses — Working with Children and Youth with Problematic S / Evaluation                                                                                                    |                      |
| Wy Courses Calendar Transcript By Invitation | Press complete the contrast of any one within the substitution any one of the blue Coint Coint Contrast to Any one of the substitution any of the substitution and click the substitution any of the substitution and click the substitution any of the substitution any of the substitution any | sce complete, please |
| <b>G</b> Help                                |                                                                                                    |                      |
|                                              | QUICK LINKS                                                                                                    |                      |
|                                              | Sofanti an Isaac<br>Bootscratio<br>Charlen                                                                                                    |                      |

13. Click the *Take Evaluation* button. This will open the evaluation in a separate tab.

| My Courses | / Pediatric/Adolescent Case Reviews 2023 / Evaluation                                                                                                    |
|------------|----------------------------------------------------------------------------------------------------|
| 0          | You have submitted <b>Pediatric/Adolescent Case Reviews 2023</b> .<br>In an effort to improve our educational products and services, we request feedback from everyone who participates in this course. Please take a moment now to complete the evaluation by clicking on <b>Take Evaluation</b> but to below. |
|            | Take Evaluation                                                                                                    |

14. Once you complete and submit the evaluation, close that tab. You should be back on the "take evaluation" page but with an additional question below the Take Evaluation button.

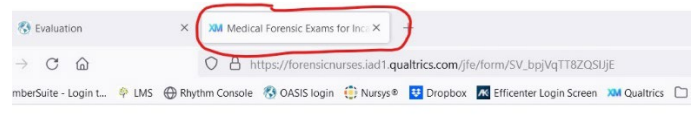

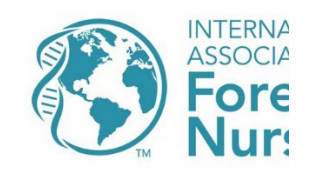

Thank you for viewing IAFN's Pediatric/Ado

input regarding this course will greatly assist

15. Click the circle next to "Yes, I can confirm that I have completed the evaluation" then click the blue SUBMIT button.

|                         | O Amy                                                                                                    |
|-------------------------|----------------------------------------------------------------------------------------------------|
| My Courses              | / Pediatric/Adolescent Case Reviews 2023 / Evaluation                                                                                                    |
|                         | You have submitted Pediatric/Adolescent Case Reviews 2023.                                                                                                    |
| 0                       | In an effort to improve our educational products and services, we request feedback from everyone who participates in this course. Please take a moment r the evaluation by clicking on <b>Take Evaluation</b> button below. |
|                         | The evaluation portal will open in a new tab, and you will be able to complete the course on this page.                                                                                                    |
|                         | Take Evaluation                                                                                                    |
| Indicates requi         | red question(s)                                                                                                    |
| Ves, I can<br>No, I was | irm that you have completed the evaluation at the website above.<br>confirm that I have completed the evaluation.<br>unable the complete the evaluation (reason required)                                                   |
|                         | Submit                                                                                                    |

16. You will need to click the Claim Contact Hours button on the next screen to actually obtain your CE certificate.

| My Courses    | Pediatric/Adolescent Case Reviews 2023 / Request Credit |  |
|---------------|---------------------------------------------------------|--|
| Request Credi | t for Pediatric/Adolescent Case Reviews 2023            |  |
|               |                                                         |  |
|               | Claim Available Credits                                 |  |
|               |                                                         |  |
|               | Contact Hours                                           |  |
|               | Maximum credit allowed to claim is 1                    |  |

17. You should see a message stating you have requested all available credit. Click the blue continue button to proceed.

| -                           |                                                  | U        | Amyspu |
|-----------------------------|--------------------------------------------------|----------|--------|
|                             |                                                  |          |        |
| My Courses / Pediatr        | ic/Adolescent Case Reviews 2023 / Request Credit |          |        |
| <b>Request Credit for F</b> | ediatric/Adolescent Case Reviews 2023            |          |        |
|                             | You have requested all available credits.        | Continue | )      |
|                             | You have requested 1 Contact Hours Credit        |          |        |
|                             | You have requested 1 Contact Hours Credit        |          |        |

18. Click Transcript on the left to bring you to the transcript page where you will see a button to download the CE certificate.

| Catalog       | Transcript<br>Frank Furter                                        |               |                  |               |
|---------------|-------------------------------------------------------------------|---------------|------------------|---------------|
| My Courses    | Search                                                            |               | All              | Export to Exc |
| Calendar      | Course Name                                                       | Contact Hours | Completion Date  | Certificate   |
| Transcript    | Working with Children and Youth with Problematic Sexual Behaviors | 1.5           | March 12, 2024   | Download      |
| By Invitation | Pediatric/Adolescent Case Reviews 2023                            | 1             | January 02, 2024 | Download      |
| Help          | Total Credits                                                     |               |                  |               |

For any issues, please contact Amy Valentine, <u>elearning@forensicnurses.org.</u>